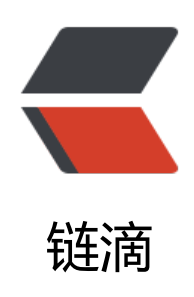

# 矩池云 | GPU 分布式使用教程之 Pytorch

作者: matpool

- 原文链接: https://ld246.com/article/1669948587928
- 来源网站: 链滴
- 许可协议:署名-相同方式共享 4.0 国际 (CC BY-SA 4.0)

# GPU 分布式使用教程之 Pytorch

Pytorch 官方推荐使用 DistributedDataParallel(DDP) 模块来实现单机多卡和多机多卡分布式计算。 DP 模块涉及了一些新概念,如网络 (World Size/Local Rank),代码修改(数据分配加载),多种 动方式 (torchrun/launch),使用前请参考官方文档以及更多学习资料。

### 选择机器

● 单机多卡分布式:租用同个计算节点的多张卡即可。

● 多机多卡分布式:需要先申请开通 分布式集群 功能, 点击这里申请开通,在租用时,请选择带 如图所示图标的机器。没有这个图标的机器不支持加入分布式网络。

| NVIDIA Tesla P100–16GB<br>¥4.00/GPU*/小时 +7-99 | NVIDIA Tesla P100-16GB<br>¥4.00/GPU*小时 ¥7.99 | NVIDIA Tesla P100-16GB<br>¥4.00/GPU*小时 *7.99 | NVIDIA Tesla P100-16GB<br>¥4.00/GPU*小时 ¥7.99 |
|-----------------------------------------------|----------------------------------------------|----------------------------------------------|----------------------------------------------|
| 7 张可用 🐻 🔶                                     | 4 张可用                                        | 3 张可用                                        | 5张可用 品                                       |
| □ 显存 16G                                      | □ 显存 16G                                     | □ 显存 16G                                     | □ 显存 16G                                     |
| CPU 12x Xeon Gold 6271                        | CPU 12× Xeon Platinum 8260                   | CPU 12× Xeon Platinum 8163                   | CPU 6x Xeon Gold 6226R                       |
| 凹 内存 64G                                      | 凹 内存 60G                                     | 凹 内存 64G                                     | 凹 内存 60G                                     |
| 🗇 硬盘 200G                                     | 🕞 硬盘 200G                                    | □ 硬盘 200G                                    | □ 硬盘 200G                                    |
| 租用                                            | 租用                                           | 租用                                           | 租用                                           |

### 单机多卡

**1)租用机器:**为实现Pytorch的单机多卡分布式,首先,您需要按正常流程租用GPU,如单节点4卡A2000,选择Pytorch镜像,如Pytorch 1.12镜像。

租用的时候 GPU 数设置成 4, 即表示 4 卡, 对应显存、内存等配置也会翻倍。

| Q       | MMDetection           | Detectron2                                             | Disco                                                                                               | JAX                                                                                                    |
|---------|-----------------------|--------------------------------------------------------|----------------------------------------------------------------------------------------------------|----------------------------------------------------------------------------------------------------|
|         | Pytorch 1             | .12                                                    |                                                                                                    |                                                                                                    |
| N       | 预装:Ubur<br>NVCC, Pyte | ntu18.04, Pythor<br>orch 1.12.0, torc                  | n 3.9, CUD<br>hvision 0.1                                                                           | A 11.3, cuDNN 8,<br>3.0, torchaudio                                                                                                    |
|         |                       |                                                        |                                                                                                    |                                                                                                    |
|         |                       |                                                        |                                                                                                    |                                                                                                    |
|         |                       |                                                        |                                                                                                    |                                                                                                    |
| AQD: 修改 | 公钥                    |                                                        |                                                                                                    |                                                                                                    |
|         |                       |                                                        |                                                                                                    |                                                                                                    |
|         |                       |                                                        |                                                                                                    |                                                                                                    |
|         |                       |                                                        |                                                                                                    |                                                                                                    |
|         |                       |                                                        |                                                                                                    |                                                                                                    |
|         |                       |                                                        |                                                                                                    |                                                                                                    |
|         |                       |                                                        |                                                                                                    |                                                                                                    |
|         |                       |                                                        |                                                                                                    |                                                                                                    |
|         | Q<br>AQD: 修改          | Q MMDetection<br>● Pytorch 1<br>预装: Ubur<br>NVCC, Pyte | Q MMDetection Detectron2<br>● Pytorch 1.12<br>预装: Ubuntu18.04, Pythor<br>NVCC, Pytorch 1.12.0, torc | Q MMDetection Detectron2 Disco<br>Pytorch 1.12<br>预装: Ubuntu18.04, Python 3.9, CUD<br>NVCC, Pytorch 1.12.0, torchvision 0.13<br>AQD: 修改公钥 |

2) 适配代码: 分布式需对脚本进行相应修改, 可参考官方文档。此处使用开源demo.py

3) 运行代码: 进入运行脚本所在目录, 输入命令行, 如:

#### cd /mnt/test/multi-card/torch python -m torch.distributed.launch --nproc\_per\_node=4 mnmc\_ddp\_launch.py

这里使用的是 launch 启动方式,也可使用torchrun以及其他启动方式。--nproc\_per\_node 指定每 节点的GPU数量,mnmc\_ddp\_launch.py 为执行脚本文件(如需下载 cifar10 数据集,修改downloa =True)。

4) 查看GPU使用情况: 租用界面点击 详情按钮即可查看 GPU、CPU使用情况。从截图中可以看到 4 个显卡都有使用到。

| 和用机器 ID:q3jYJQ Q                | 硬作<br>GPU                                                         | <b>‡配置</b>                           | СРИ                                            | 内存      | 硬盘                                   |
|---------------------------------|-------------------------------------------------------------------|--------------------------------------|------------------------------------------------|---------|--------------------------------------|
|                                 | 4 ×                                                               | NVIDIA RTX A2000                     | 24 × Intel(R) Xeon(R) CPU E5-2678 v3 @ 2.50GHz | 120GB   | 400GB                                |
| GPU利用率                          |                                                                   |                                      | 显存利用量                                          |         |                                      |
| 75%                             | 17:32<br>9 gpu0: 72%<br>9 gpu1: 83%<br>9 gpu2: 60%<br>9 gpu3: 80% | - gpu0<br>- gpu1<br>- gpu2<br>- gpu3 | 2.330B                                         |         | — gpu0<br>— gpu1<br>— gpu2<br>— gpu3 |
| 50%                             |                                                                   |                                      | 0.93G/B                                        |         |                                      |
| 25%                             |                                                                   |                                      | 0.47GIB                                        |         |                                      |
| 0% 17:13 17:16 17:19 17:22 17:2 | 25 17:28                                                          | 17:33                                | 08 17:13 17:16 17:19 17:22 17:25 17:21         | 8 17:33 |                                      |

## 多机多卡

多机多卡使用需要先申请开通 分布式集群 功能,点击这里申请开通

**1) 租用机器:** 首先,您需要按正常流程租用 GPU,主机市场筛选栏选择 支持分布式集群 筛选,然 选择自己需要的机器租用即可。

| 费方式         | ☆ 清除                | ▽排序 综合 价格:                 |                         |                        | ŝ≡                          |
|-------------|---------------------|----------------------------|-------------------------|------------------------|-----------------------------|
| 包日          | 包周 包月               | NVIDIA GeForce RTX 2080 Ti | NVIDIA RTX A4000        | NVIDIA RTX A4000       | NVIDIA RTX A4000            |
| 14 形品       |                     | ¥ 3.00/GPU*小时 →5.99        | ¥3.00/GPU*小时 +5.99      | ¥3.00/GPU*小时 +6.00     | ¥ <b>3.00</b> /GPU*小时 ¥8.00 |
| 6 P.ME 3.   |                     | 2张时用 點                     | 6张可用 器                  | 3 张可用 昆                | 1张可用 器                      |
| 2080 Ti     | 3090                |                            |                         |                        |                             |
| P100        | K80                 | 〇 显存 11G                   | 四 显存 16G                | □ 显存 16G               | □ 显存 16G                    |
| 5000        | T4                  | CPU 6× Xeon E5-2678 v3     | CPU 6x Xeon Silver 4310 | CPU 8× Xeon E5-2686 v4 | CPU 8× Xeon E5-2686 v       |
|             |                     | 凹 内存 62G                   | 凹 内存 60G                | 凹 内存 60G               | 凹 内存 60G                    |
| A6000       | A30                 | □ 硬盘 100G                  | □ 硬盘 200G               | □ 硬盘 200G              | □ 硬盘 200G                   |
| 3080 Ti     | Huawei Atlas<br>310 | 租用                         | 租用                      | 租用                     | 租用                          |
| A4000       | A2000               |                            |                         |                        |                             |
| A40         | V100                | NVIDIA GeForce RTX 2080 Ti | NVIDIA RTX A4000        | NVIDIA RTX A4000       | NVIDIA Tesla P100–16GB      |
| A16         |                     | ¥3.00/GPU*小时 +6.09         | ¥3.00/GPU*小时 +6.00      | ¥3.00/GPU*小时 +e.ee     | ¥4.00/GPU*小时 *7.8           |
| <b>能</b> 支持 | 分布式集群               | 2强可用 器                     | 2张可用 品                  | 1张时用 器                 | 4 张可用 器                     |
|             |                     | 一 显存 11G                   | 一 显存 16G                | □ 显存 16G               | 2 显存 16G                    |
|             | K                   | CPU 12× Xeon E5-2678 v3    | CPU 8x Xeon E5~2686 v4  | CPU 8x Xeon E5-2686 v4 | CPU 10x Xeon Gold 6271      |
|             |                     | 凹 内存 36G                   | 凹 内存 60G                | 凹 内存 60G               | 凹 内存 60G                    |
| PU数         |                     | □ 硬盘 200G                  | G 硬盘 200G               | □ 硬盘 200G              | □ 硬盘 200G                   |
| 12          |                     | 租用                         | 租用                      | 租用                     | 租用                          |

如两个计算节点,租用两台 A2000 4 卡,共计 8 卡。选择相同的Pytorch镜像,如Pytorch 1.12。 注意: 多机多卡中每个节点的 GPU 卡数应该一样,才能都使用上,机器类型也最好一样。

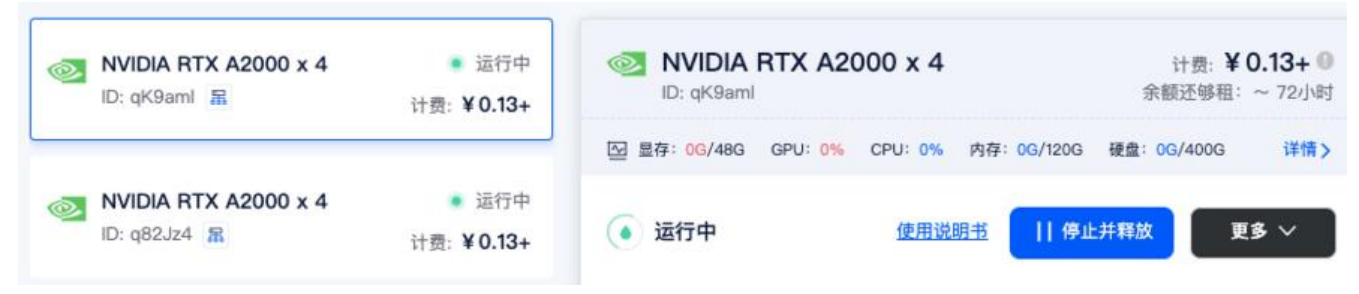

2) 创建集群:进入【个人中心】—【我的租用】—【分布式集群】。

分布式集群需要先进行申请,申请通过后,点击【添加集群】-【添加机器】--【确定】。

**3) 添加机器:** 点击集群页面添加机器按钮, 勾选要加入集群的机器, 点击确定, 即可将租用机器添 到集群。

|   | ID     | 机器                                  | 机器备注 | 理论带宽 | 镜像             |
|---|--------|-------------------------------------|------|------|----------------|
|   | qgd9Ol | Intel Xeon Platinum 8260L<br>CPU x2 | 2    | Obps | Tensorflow 2.6 |
|   | q82Jz4 | NVIDIA RTX A2000 x4                 | -    | 0bps | Pytorch 1.12   |
| ~ | qK9aml | NVIDIA RTX A2000 x4                 | -    | 0bps | Pytorch 1.12   |

添加机器成功后,系统会给每个节点分配集群 IP,当状态为已连接时,代表机器间可相互通信。

| IP              | 机器ID   | 机器备注 | 机器型号                | 带宽      | 镜像           | 状态    | 添加时间        | 操作    |
|-----------------|--------|------|---------------------|---------|--------------|-------|-------------|-------|
| 192.168.1.9/24  | q82Jz4 | -    | NVIDIA RTX A2000 x4 | 2.5Gbps | Pytorch 1.12 | ❷ 已连接 | 11–16 13:41 | 释放移除  |
| 192.168.1.10/24 | qK9aml | -    | NVIDIA RTX A2000 x4 | 2.5Gbps | Pytorch 1.12 | ❷ 已连接 | 11–16 13:41 | 释放 移除 |

4) 添加机器: 登录任一节点。因秘钥由您掌握,故需由您按以下步骤完成节点间的ssh连通:

ssh-keygen -t rsa # 一路默认, 生成公私钥 ssh-copy-id root@其他节点IP #分发给其他节点, 输入对应秘钥。IP可在我的集群页面查看, 如192 168.1.1

**5) 添加以下环境变量:** 在每一个节点,使用 ifconfig 命令查询节点网卡名称,如 meth01, meth0 。登陆各个节点添加相同环境变量(可用 ssh 登录)

(myconda) root@PYMQoe:~# ifconfig eth0: flags=4163<UP, BROADCAST, RUNNING, MULTICAST> mtu 1500 inet 172.17.0.3 netmask 255.255.0.0 broadcast 172.17.255.255 ether 02:42:ac:11:00:03 txqueuelen 0 (Ethernet) RX packets 419 bytes 252761 (252.7 KB) RX errors 0 dropped 0 overruns 0 frame 0 TX packets 381 bytes 5811408 (5.8 MB) TX errors 0 dropped 0 overruns 0 carrier 0 collisions 0 lo: flags=73<UP,LOOPBACK,RUNNING> mtu 65536 inet 127.0.0.1 netmask 255.0.0.0 loop txqueuelen 1000 (Local Loopback) RX packets 0 bytes 0 (0.0 B) RX errors 0 dropped 0 overruns 0 frame 0 TX packets 0 bytes 0 (0.0 B) TX errors 0 dropped 0 overruns 0 carrier 0 collisions 0 meth920: flags=4163<UP, BROADCAST, RUNNING, MULTICAST> mtu 1450 inet 192.168.1.4 netmask 255.255.255.0 broadcast 192.168.1.255 ether 02:00:01:00:00:04 txqueuelen 1000 (Ethernet) RX packets 114 bytes 18072 (18.0 KB) RX errors 0 dropped 0 overruns 0 frame 0 TX packets 77 bytes 17054 (17.0 KB) TX errors 0 dropped 0 overruns 0 carrier 0 collisions 0

export NCCL\_SOCKET\_IFNAME=meth919,meth920 export GLOO\_IFACE=meth919,meth920 export NCCL\_DEBUG=INFO #可选,如需获得额外的nccl信息

可以将以上内容添加到~/.bashrc文件中(meth917 meth918记得改成自己的网卡名称)。

6) 适配代码: 分布式需对脚本进行相应修改, 可参考官方文档。此处使用开源demo.py

6) 运行程序: 登录主节点, 进入运行脚本所在目录, 输入命令行, 如:

cd /mnt/test/multi-card/torch

python -m torch.distributed.launch --nproc\_per\_node=2 --nnodes=2 --node\_rank=0 --master addr="192.168.1.2" --master\_port=12345 mnmc\_ddp\_launch.py

--nproc\_per\_node 指定每个节点的GPU数量,每个节点GPU数量应该一样,不然无法运行成功,--n odes 指定节点数(总共2个节点),--node\_rank 指定节点顺序(主节点故为0号),--master\_add 和master\_port 设定主节点ip和端口号。demo.py 为执行脚本(如需下载cifar10数据集,修改downl ad=True)。

登录剩余节点,运行:

cd /mnt/test/multi-card/torch python -m torch.distributed.launch --nproc\_per\_node=2 --nnodes=2 --node\_rank=1 --master addr="192.168.1.2" --master\_port=12345 mnmc ddp launch.py

其中, --node\_rank 指定节点顺序(第二个节点故为1号), 如有更多节点, 需做相应修改, 其他参不用修改。运行后, 系统会自动连接并运行训练任务。

7) 查看GPU使用情况: 租用界面点击 详情按钮即可查看 GPU、CPU使用情况。

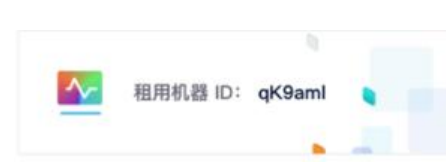

#### 硬件配置

gpu 4 × NVIDIA RTX A2000

显存利用量

| CPU                                            | 内存    | 硬盘    |
|------------------------------------------------|-------|-------|
| 24 x Intel(R) Xeon(R) CPU E5-2680 v4 @ 2.40GHz | 120GB | 400GB |

#### GPU利用率

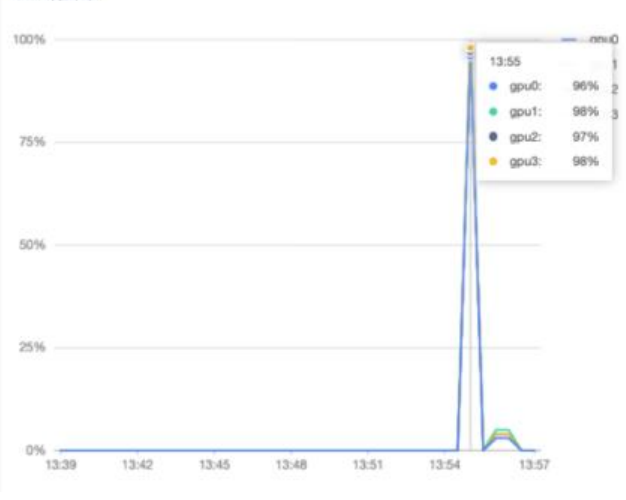

|         |      |      | 1 |   | - | gpu |
|---------|------|------|---|---|---|-----|
| .86GiB  |      |      |   |   | - | gpu |
| 1.4G/8  |      |      |   |   |   |     |
| 1.93G/8 |      |      |   |   |   |     |
| 1.47GiB |      |      |   |   |   |     |
| 08      | <br> | <br> |   | L |   |     |